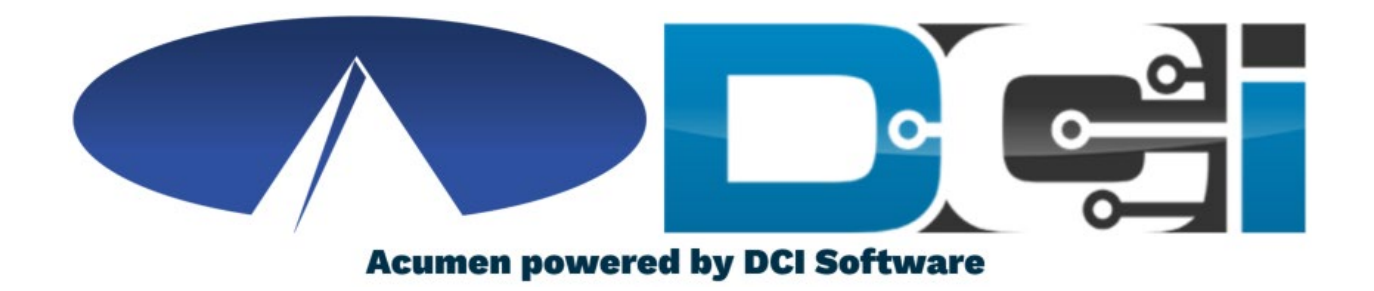

### DCI Mobile App Guide Utah

### Welcome to Acumen!

Thank you for joining the Acumen Family!

Acumen Fiscal Agent facilitates freedom, choice and opportunity through innovative fiscal agent solutions.

Helping create a positive, long lasting impact on people's lives.

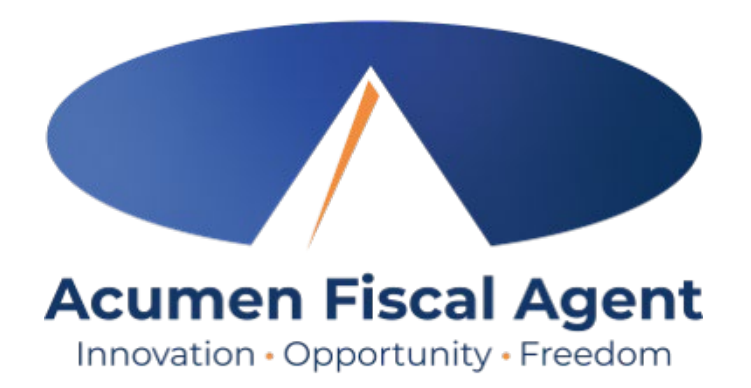

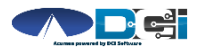

## What is DCI?

DCI is an online platform to help manage Employee Time and Service Budget

- Better tools for both Employers & Employees
- Quick & easy time entry & payroll processing

DCI will also helps keep you compliant with the 21<sup>st</sup> Century Cures Act

• Our EVV compliant time entry options will keep you compliant with Utah Program requirements

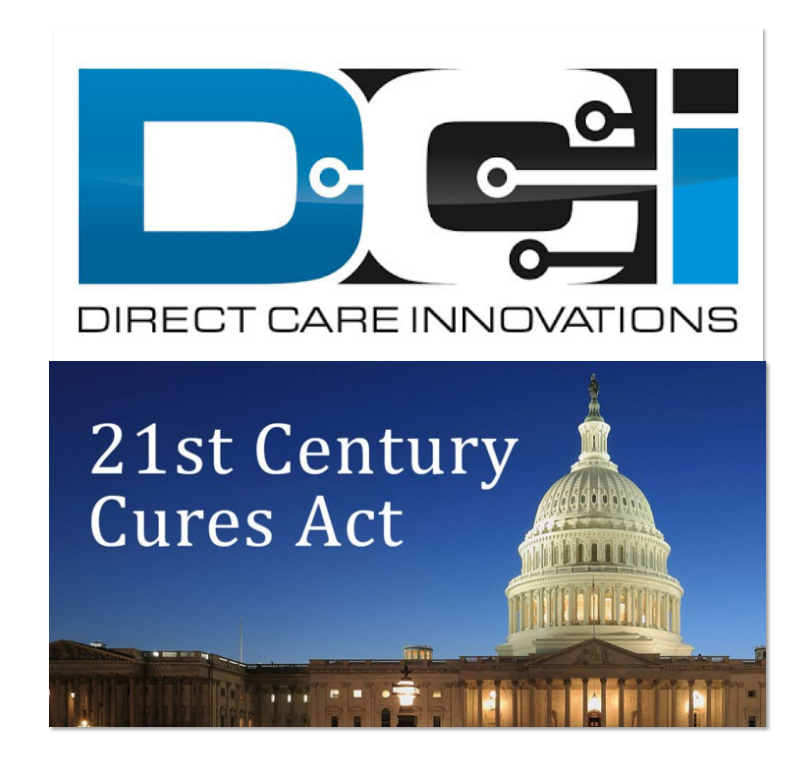

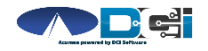

# **Roles & Responsibilities**

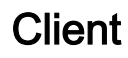

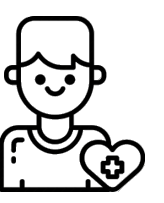

- This is the person who is receiving the care
- Sometimes referred to as participant or individual
- DCI profile is not logged into very often
- Client PIN/ Password is used for EVV

Employer

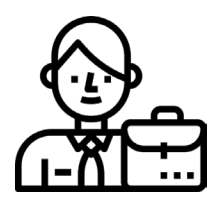

- This is the person who manages the process
- Some Clients may be their own Employer
- Logs into DCI to manage budgets and time entries
- Authorized Reps can also help complete these tasks

Employee(s)

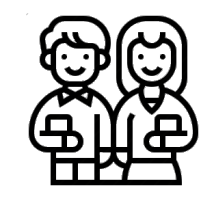

- This is the person who provides the care
- Sometimes referred to as the worker or attendant
- Logs into DCI often to enter time & notes
- Employee PIN can be used for easier DCI login

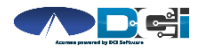

# DCI Mobile App

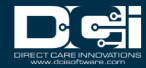

# **Mobile App Basics**

- The DCI Mobile App is meant for Real -Time Entry
  - Clocking In/Out of each shift
- Time Management is done in the DCI Web Portal
  - ER/DR will review time in DCI Web Portal
- Two Options for Verification with EVV
  - E-Signature from Client or Employer
  - Portal Signoff selected by Employee

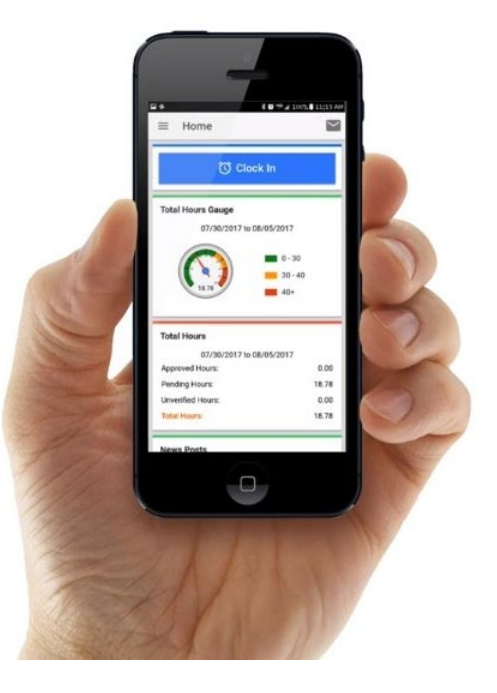

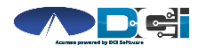

## Download DCI Mobile EVV

1. Download the *DCI Mobile EVV* App

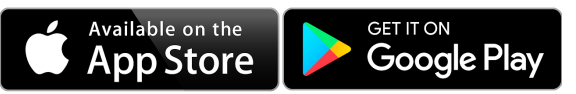

- 2. Set App Permissions
  - 0
- Location is Required

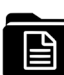

- Media access is optional
- 3. Enter System Identifier: 228636
- 4. Select Next to login

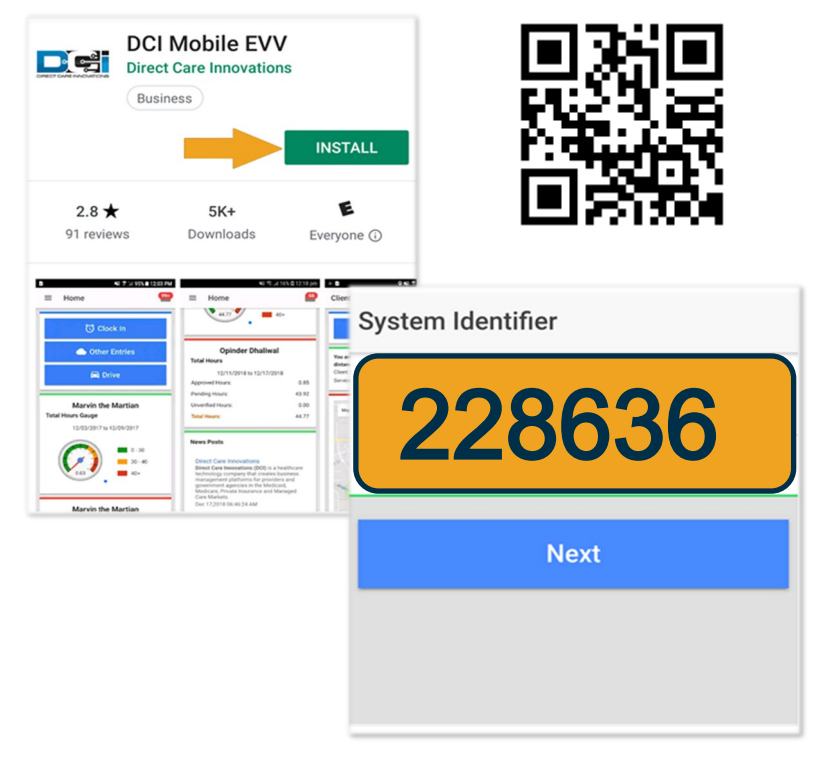

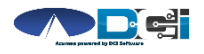

## Log into the DCI Mobile App

- Enter Employee credentials
  - Provided by Acumen on GTG Letter
- Select Login to access Mobile App
- Select "Remember Me" on personal device
- Utilize Forgot Password link if necessary
  - Requires a valid email on file
- Contact Acumen Agent with login issues

| Login                    |   |
|--------------------------|---|
|                          |   |
| Employee Username        |   |
| Employee Password or PIN | 8 |
| Remember me              |   |
| Login                    |   |
| Forgot Password?         |   |

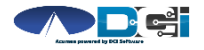

# Mobile App Home Page

- 1. Menu Button
  - Use to navigate in Mobile App
- 2. Clock In Button
  - Begin Clock In/Out process
    - See next slide for details
- 3. Overtime Gauge
  - Shows a total of the hours worked
- 4. Total Hours Breakdown
  - Shows the current status of hours

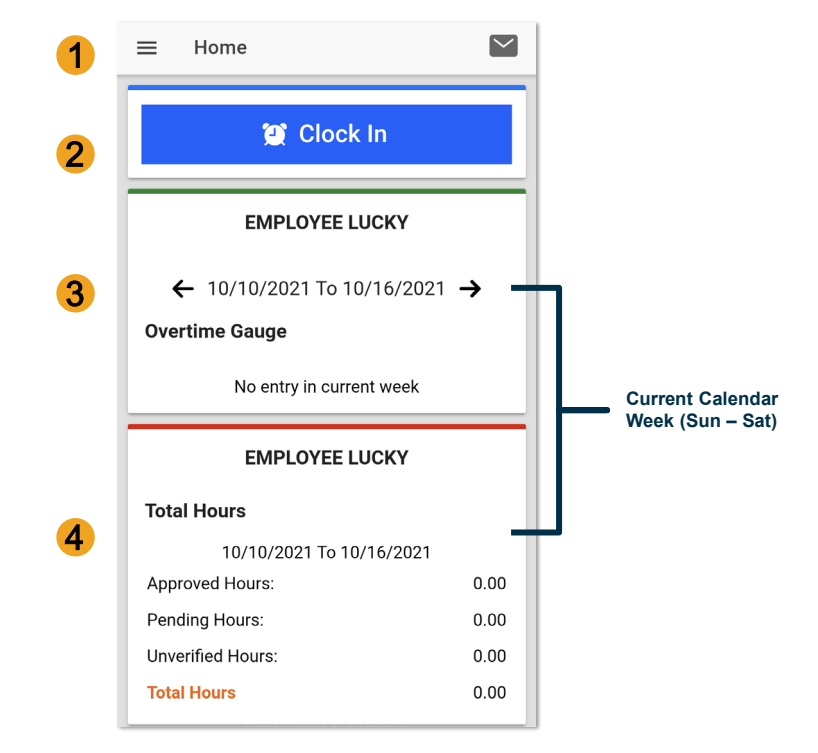

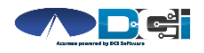

# **Clock In on Mobile App**

- 1. Tap Blue Clock In Button
- 2. Select Client Name from dropdown
- 3. Select Service Code from dropdown
- 4. Cost Center is auto -filled
- 5. Select Continue

*Pro Tip: Client Name & Service Code may be auto -filled for Employees with only one Client or Service Code* 

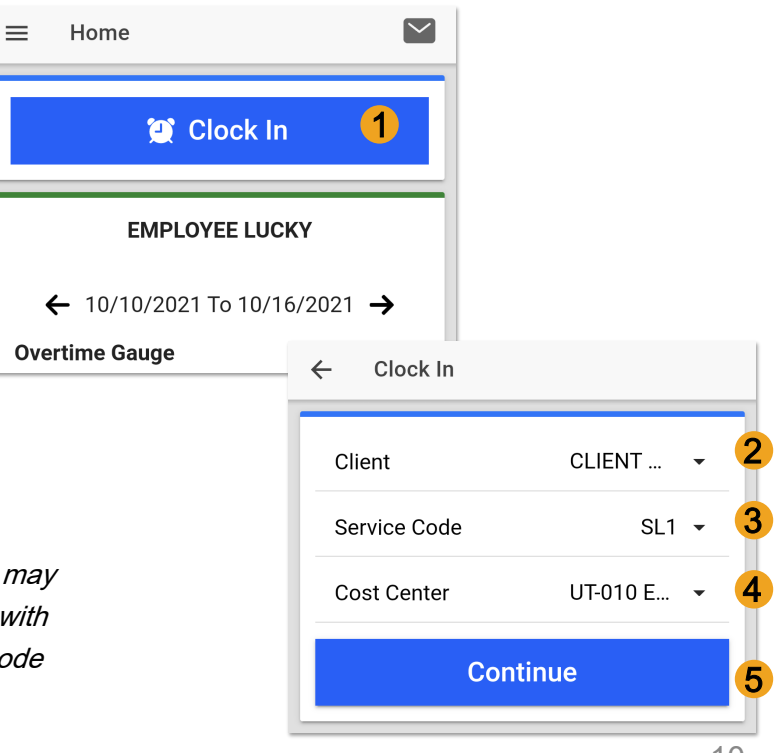

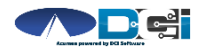

Proprietary and Confidential: Do Not Distribute

# **Confirm Clock In**

- 1. Select Confirm Clock In
  - \* This will Start the time for the shift
- 2. Select one EVV Verification
  - E-Signature from Client or Employer
  - Portal Signoff pressed by Employee
    - Employer will login to approve

| ← Clock In                                                               |                                                |  |
|--------------------------------------------------------------------------|------------------------------------------------|--|
| Clock In Time:12                                                         | 29 PM (MT)                                     |  |
| Confirm C                                                                | lock In 1                                      |  |
| Client Name: CLIENT HAPF<br>Service Code: SL1<br>Auth Remaining Balance: | Y Clock In Verification                        |  |
|                                                                          | Clock In Verification Required                 |  |
|                                                                          | 🖌 E-Signature                                  |  |
|                                                                          | 🛆 Portal Signoff                               |  |
|                                                                          | Client Name: CLIENT HAPPY<br>Service Code: SL1 |  |

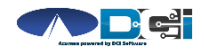

# **EVV: E- Signature**

- 1. Select E-Signature
- 2. Client or Employer will sign screen with finger or stylus
- 3. Select Save
  - Select Clear to try again
- Select Confirm to validate
  EVV is complete

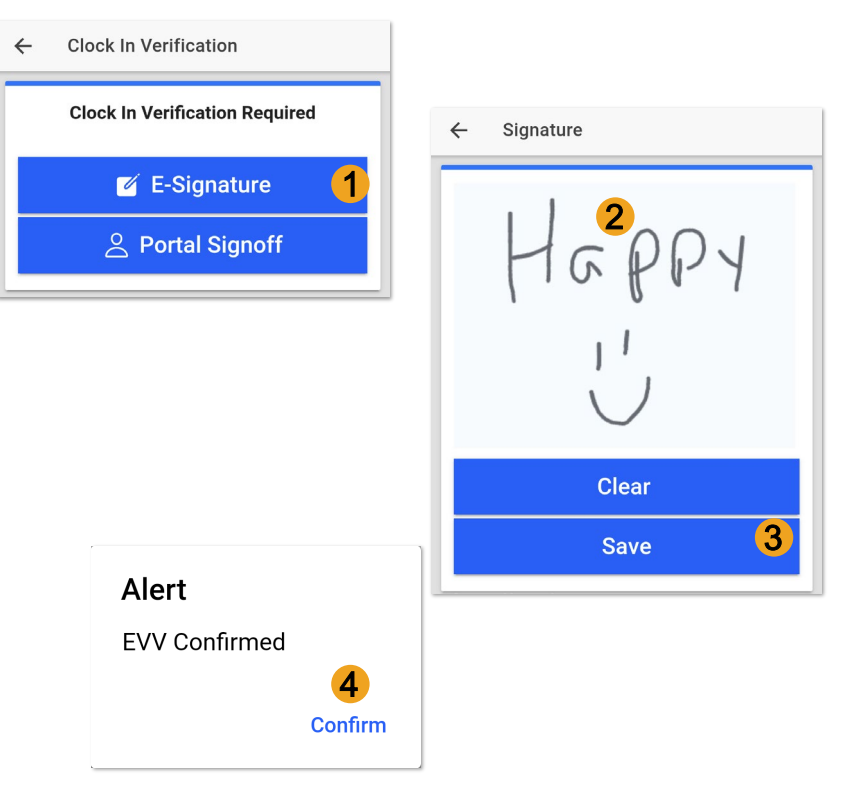

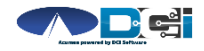

# **EVV: Portal Signoff**

- 1. Select Portal Signoff
- 2. Select Confirm to validate portal signoff

**Reminder** : The Employer will have to log in to the DCI Portal to manually approve the shift.

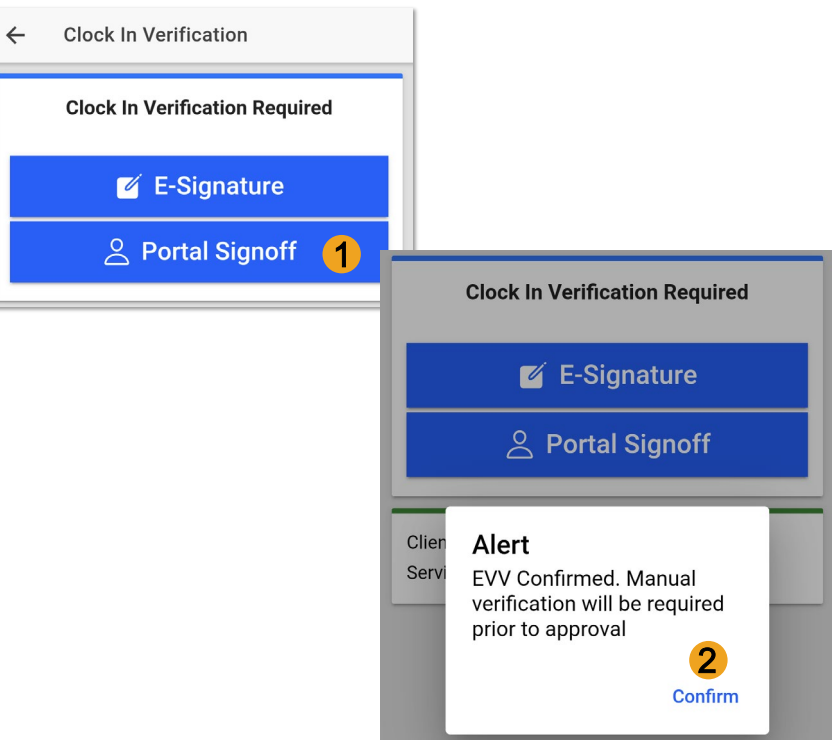

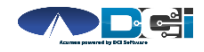

# **Clock In Verification Complete**

#### After EVV is complete

1. Employee will see "Continue to

Clock Out" screen

- 2. Clock In details will be shown
  - 1. Client Name & Service Code
  - 2. Clock In Time & EVV Method

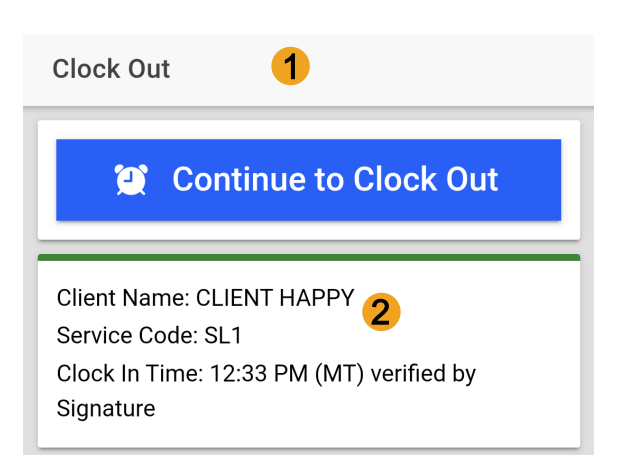

#### Congratulations! You are now on the clock.

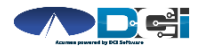

# **Clock Out on Mobile App**

#### Employee logs into Mobile App

1. Select Continue to Clock Out

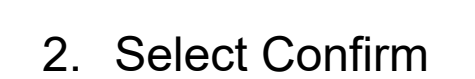

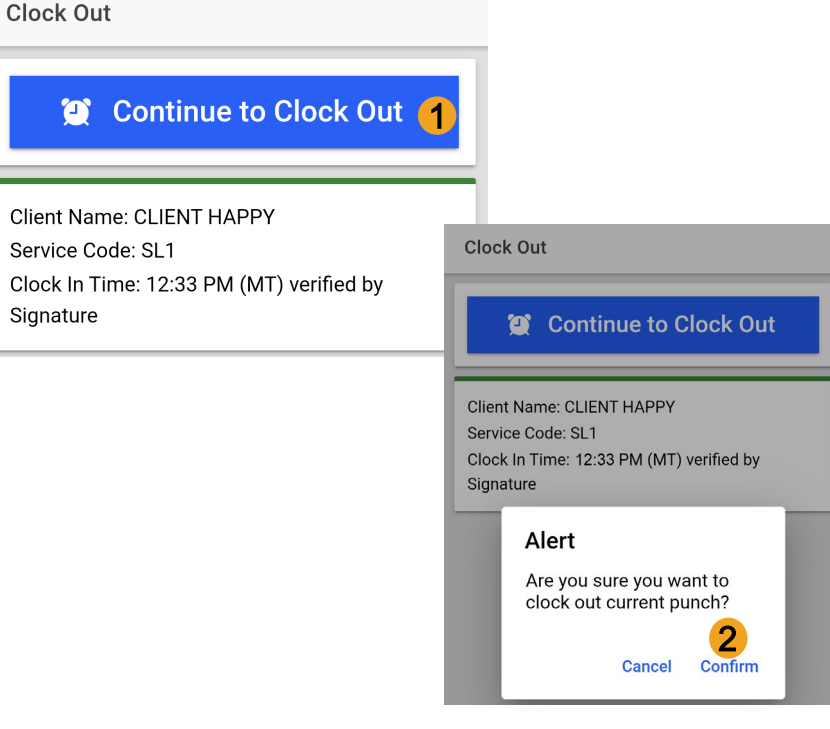

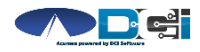

## **Electronic Visit Verification**

#### EVV is required at Clock In & Out

- 1. E-signature
  - Does not require set -up.
- 2. Portal Signoff
  - Requires Employer approval

*This is the same process as the Clock In verification. Choose only 1 and complete EVV.* 

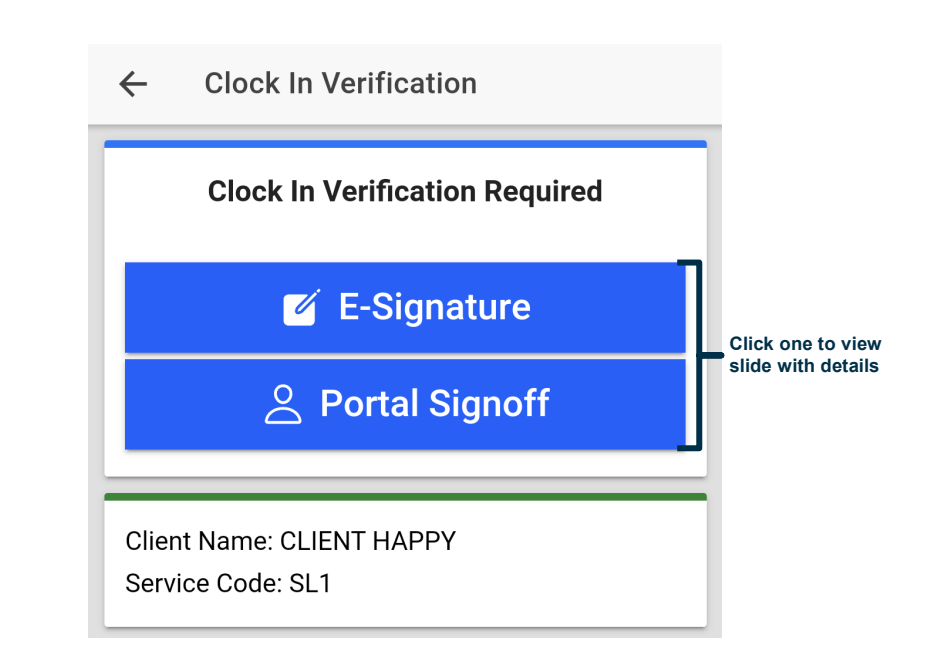

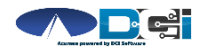

(EVV)

# **Continue to Clock Out**

Once EVV is complete

- 1. Service Notes are Required
- 2. Select Note Statement
- 3. Select Confirm Clock Out
- 4. Review punch details

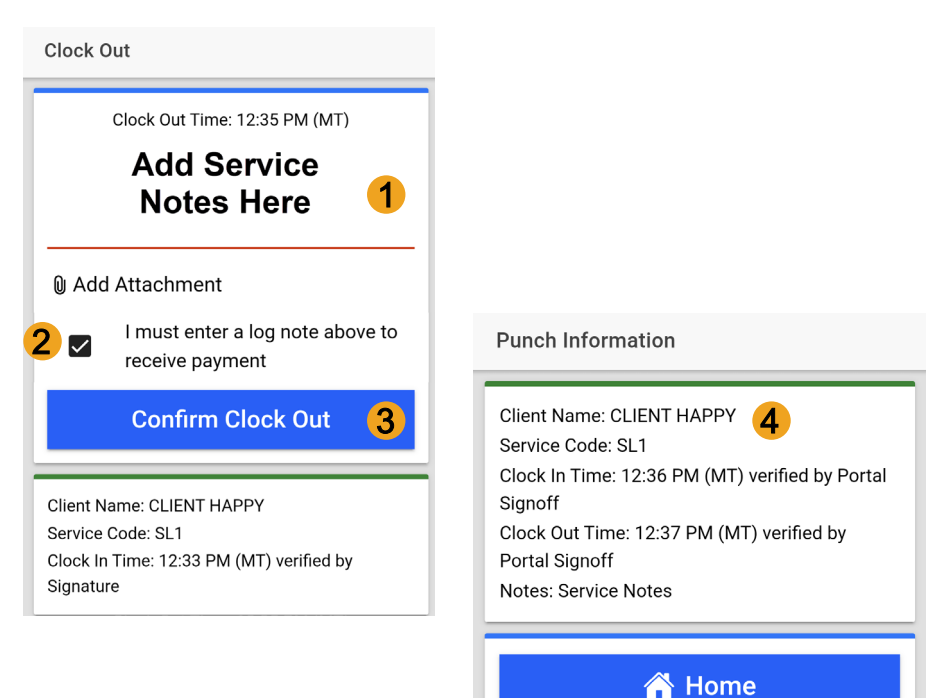

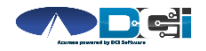

# **Review Employee Entries**

- 1. Select Menu on Top Left of Screen
- 2. Select Entries to view a complete list of submitted time entries
- 3. Ensure all time entered is accurate
  - Approved entries will be paid
  - Pending is waiting for Approval
  - Unvalidated requires no action
  - Rejected entries will not be paid

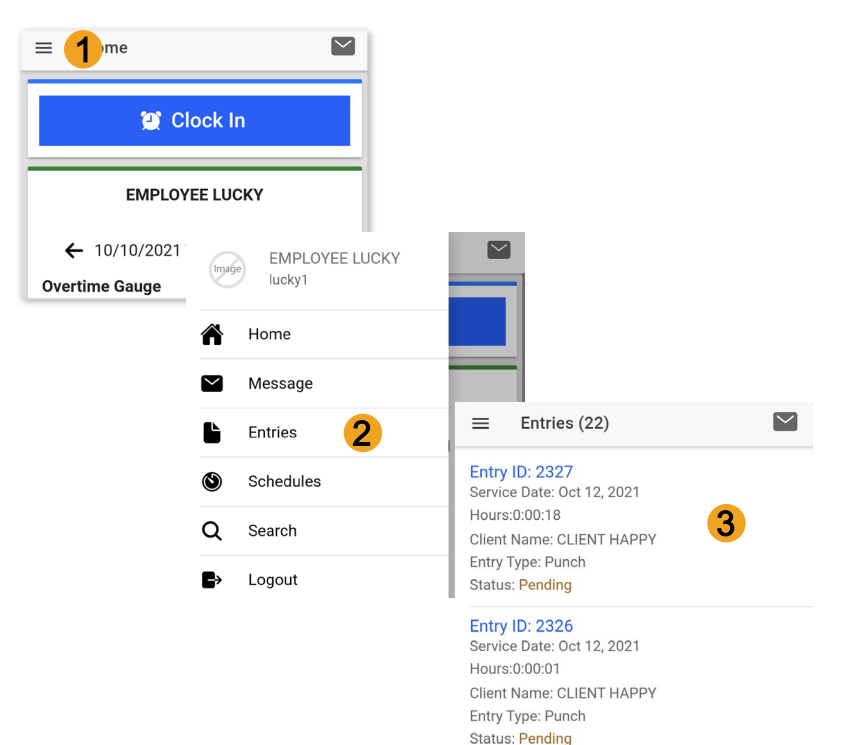

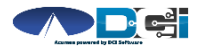

## Mobile App Process Timeline

Process starts when the Employee is ready to begin their shift.

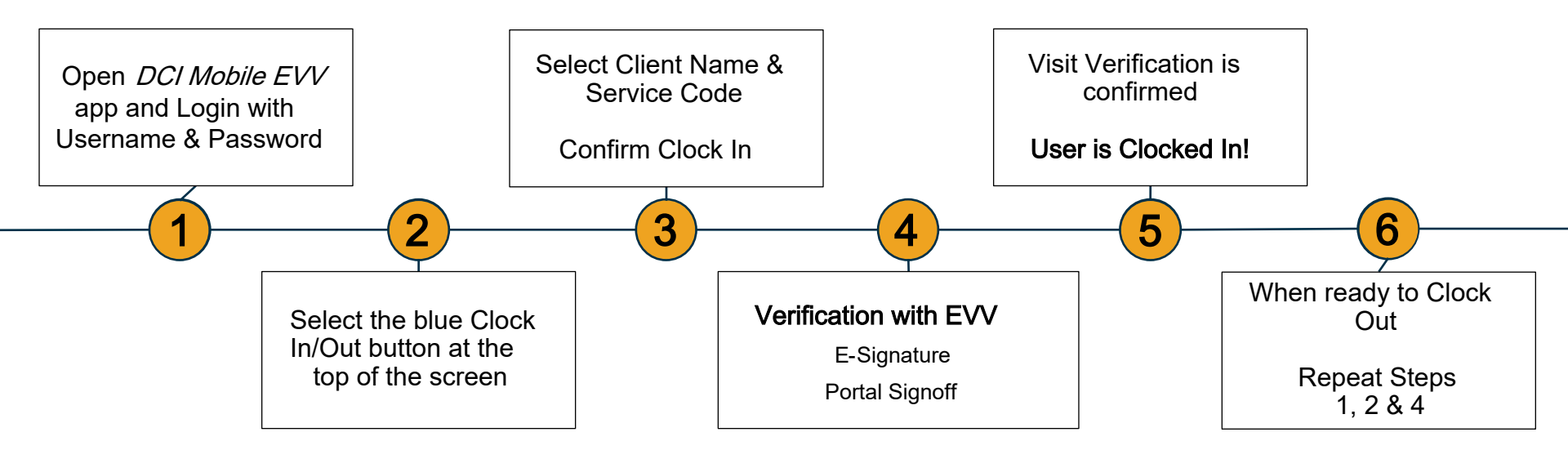

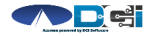

Proprietary and Confidential: Do Not Distribute

# **DCI Tips & Tricks**

- 1. All Employers and Employees must have a unique valid email address in DCI
- 2. Employees should use PIN instead of Password for an easier login experience
- 3. Users are locked out after 3 bad attempts
  - Contact Acumen Customer Service for help
- 4. Only Employees will use the Mobile app
  - Employers use the DCI Web Portal
- 5. Employees will always enter their own time
  - Employers will Approve or Reject

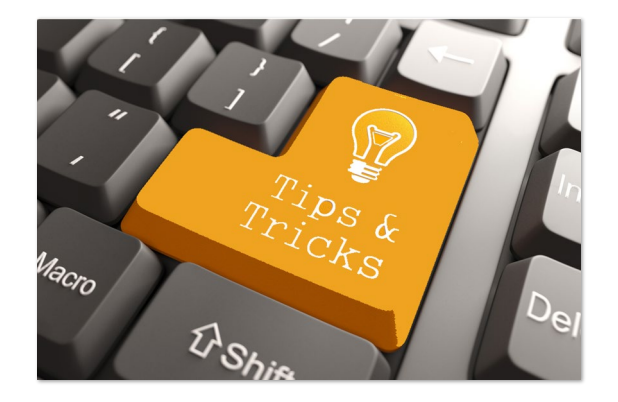

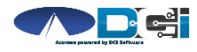

# How to Change PIN

#### PIN must be changed in DCI Portal

- 1. Login and select username in top right corner
  - Then select Settings
- 2. Select Change PIN/Add New PIN
  - Enter Password if necessary
- 3. Enter new PIN twice
- 4. Select Change PIN

|                              | Help 🕑 s          | pongebo          | b 🛔         |             |                       |          |        |
|------------------------------|-------------------|------------------|-------------|-------------|-----------------------|----------|--------|
|                              | 🛔 spong           | ebob             | 1           |             |                       |          |        |
|                              | 🕫 Settin          | gs               | •           |             |                       |          |        |
|                              | CLogour           | t                |             |             |                       |          |        |
|                              |                   | Acumen Pow       | ered by DCI | HOME        |                       |          |        |
| CHANGE                       |                   | CHANGED          | ED PASSWORD |             | Home / Verify Pas     | sword    |        |
| CHANGE<br>CHANGE<br>QUESTION |                   | PIN <b>2</b>     |             | Verify Pas  | ssword                |          |        |
|                              |                   | E SECURITY<br>ON |             | Password: * | Please enter password |          |        |
| CHANGE                       |                   |                  | EMAIL       |             |                       | Cancel   | Verify |
| Home / Ch                    | ange Pin          |                  |             |             |                       |          |        |
| Chang                        | ge Pin            |                  |             |             |                       |          |        |
|                              | New Pin: * 1234   |                  |             | 0           |                       |          |        |
|                              | Confirm Pin: * 12 |                  |             | 3           |                       |          |        |
|                              |                   |                  |             | Cancel      | Ch                    | ange Pin |        |

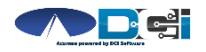

# Where to go for help?

- Utilize our <u>DCI Training Materials</u> for more help
  - This will give you a full list of Training Materials for DCI
- Contact your Acumen Agent for more help
  - Contact Customer Service if you don't know your assigned agent

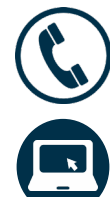

Phone: 888-221-7014

acumenfiscalagent.com

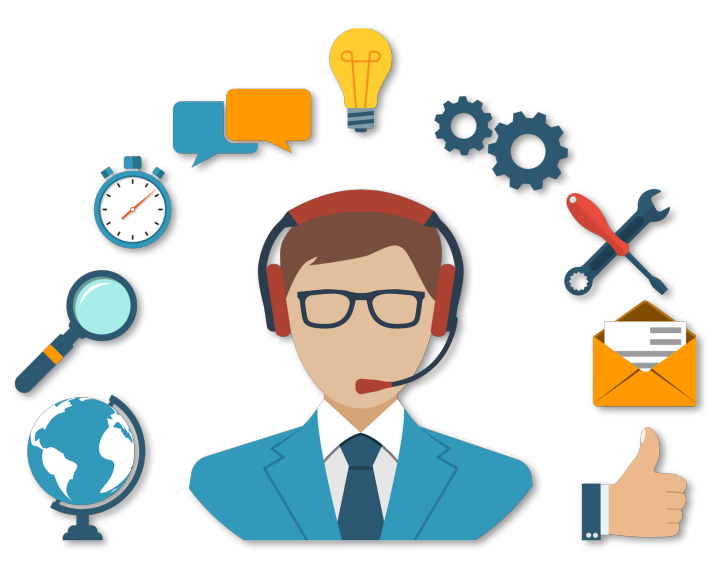

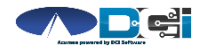

# Thank you!

Visit the Acumen Help Center to learn more at: acumenfiscalagent.zendesk.com

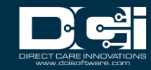